## AKADAMİK BİLİM KURULU PERSONEL EKLEME ÇIKARMA

- 1. Akademik bilim kurulunda üye olduğunuz gruba kendinizi eklemek için;
  - a. Üniversitemiz web sayfasında <u>GİRİŞ PORTALI WEB YÖNETİMİ VE</u>
     <u>ARIZA BİLDİRİMİ</u> sekmesine tıklıyoruz,
  - b. Web Yönetimi ve Arıza Bildirimi sekmesine tıkladıktan sonra,

| Giriş<br>Kullanıcı Adı                             |
|----------------------------------------------------|
|                                                    |
| şirre<br>Î                                         |
| Ben ra pot değilim                                 |
| Gizilik-Sartiar                                    |
| Beni hatırla     Sifrenizi mi unu tunuz?     Giriş |

- c. Açılan sekmede kullanıcı adı ve şifrenizi girdikten sonra sisteme giriş yapın,
- d. Daha sonra size ait olan sayfa da Akademik Bilim Kurulu Personel İşlemleri sekmesinden <u>SAYFAYA MEVCUT PERSONEL EKLE | ÇIKAR</u> sekmesine tıklayın,

| Yeni Sayfaya Mevcut Personel Ekle   Çıka    |
|---------------------------------------------|
| 67 Düranla                                  |
| G Duzenie                                   |
|                                             |
| 🛢 Yeni 👔 Sayfaya Mevcut Personel Ekle   Çık |
| Ø Düzenle                                   |
|                                             |

e. Açılan yeni sayfa da Akademik Bilim Kurulu Türkçe – İngilizce çalışma grupları mevcuttur. Eklemek istediğiniz sayfayı seçiniz,

f. Diğer sayfada kendi isminizi arayanız ve <u>EKLE VEYA SİL</u> butonuna tıklayınız.

| likiayiniz, |       |                   |
|-------------|-------|-------------------|
|             |       | $\sim$            |
|             |       | Search turgay kar |
| Ad          | Soyad | İşlemler          |
|             |       | 0/ Fkle veva Sil  |
|             |       |                   |
|             | - I   | 2                 |

- g. Butona tıklattıktan sonra karşınıza yeni bir sayfa daha açılacaktır.
- h. Açılan sayfada Akademik Bilim Kurulana ait <u>BÖLÜMLER VE ÇALIŞMA</u> <u>GRUBU</u>çıkacaktır,

| ayıa     | Akademik bilili kurulu                                                  |          |
|----------|-------------------------------------------------------------------------|----------|
|          | Akademik Bilim Kurulu                                                   | <u> </u> |
| örev     | + + abk-beseri-ve-sosyal-bilimler-arkeoloji-grubu                       |          |
|          | + + abk-beseri-ve-sosyal-bilimler-beseri-grubu                          |          |
|          | + + abk-beseri-ve-sosyal-bilimler-cografya-grubu                        |          |
|          | + + abk-beseri-ve-sosyal-bilimler-cevre-hukuku-ve-politikasi            |          |
|          | + + abk-beseri-ve-sosyal-bilimler-guzel-sanatlar-grubu                  |          |
|          | + + abk-beseri-ve-sosyal-bilimler-havacilik-grubu                       |          |
|          | + + + abk-beseri-ve-sosyal-bilimler-mali-iktisat-grubu                  |          |
|          | + + + abk-beseri-ve-sosyal-bilimler-iktisat-bolumu-maliye-grubu         |          |
|          | + + + abk-beseri-ve-sosyal-bilimler-uluslararasi-iktisat-grubu          |          |
|          | + + + abk-beseri-ve-sosyal-bilimler-iktisat-bolumu-zaman-serisi-analizi |          |
| a        | + + abk-beseri-ve-sosyal-bilimler-isletme-grubu                         |          |
|          | + + + abk-beseri-ve-sosyal-bilimler-lojistik-grubu                      |          |
| ecords p | + + + abk-beseri-ve-sosyal-bilimler-isletme-muhasebe-ve-finansman       |          |
|          | + + + abk-beseri-ve-sosyal-bilimler-nicel-yontemler-grubu               |          |
|          | + + + abk-beseri-ve-sosyal-bilimler-uretim-ve-pazarlama-grubu           |          |
|          | + + + abk-beseri-ve-sosyal-bilimler-isletme-vonetim-ve-organizasyon     |          |
|          | + + abk-beseri-ve-sosyal-bilimler-maliye-ve-finans-grubu                |          |
|          | + + abk-beseri-ve-sosyal-bilimler-medya-iletisim-ve-yayincilik-grubu    |          |
|          | + + abk-beseri-ve-sosval-bilimler-sivaset-bilimi-ve-kamu-vonetimi       | -        |

i. Çalışma Grubunuzu seçtikten sonra bir alt sekmede Unvan alanı bulunmaktadır. Bu alanda çalışma grubuna dâhil olduğunuz <u>UNVAN</u> seçmeniz yeterli olacaktır.

| Sayfa          | + + abk-beseri-ve-sosyal-bilin             |   |
|----------------|--------------------------------------------|---|
| Görev          | Görev Seç 🔻                                |   |
|                | Görev Seç                                  | - |
|                | Rektör                                     |   |
|                | Rektör V.                                  |   |
|                | Başkan                                     |   |
|                | Temsilci                                   |   |
|                | Adite Temsilcisi                           |   |
|                | Poltör Varduncisi                          |   |
|                | Bashekim                                   |   |
| v-Sayfa        | Bashekim Yardımcısı                        |   |
|                | İngilizce Websitesi Editörü                |   |
| 10 v records p | Sosyal Çevre ve Halkla İlişkiler Danışmanı |   |
|                | Proje Yönetimi ve Arge Danışmanı           |   |
|                | Peyzaj ve Ağaçlandırma Danışmanı           | e |
|                | Tarım Ziraai ve Çiftçi Danışmanlığı        |   |
|                | Kamu Sanayi İşbirliği Danışmanı            |   |
|                | Doğal Kaynaklardan Sorumlu Danışman        | e |
|                | Halkla İlişkiler Danışmanı                 |   |
|                | Sanat Danişmanı                            |   |

j. Ekleme işlemi tamamlandıktan sonra aynı sayfada eklediğiniz çalışma grubları ve Unvanlar gözükeçektir. Yanlış bir gruba dâhil oldu iseniz bu sayfa da <u>SİL</u> butonuna tıklayarak eklediğiniz çalışma grubundan silinmiş oldunuz.

| Sayfa Akademik Bilm Karuki *                                            |                        |            |  |
|-------------------------------------------------------------------------|------------------------|------------|--|
| Görev Girev Soç *                                                       |                        |            |  |
| kaydet                                                                  |                        |            |  |
|                                                                         |                        |            |  |
| 3Görev-Sayla                                                            |                        |            |  |
| splay 10 × necords per page                                             |                        | Search:    |  |
| Sayfa                                                                   | + Görev                | 1 Işlem) r |  |
| akademik-diger-baglantilar-akademik-bilim-kuru/u-yonetim                | Yönetim Kurulu Başkanı | SI         |  |
| abk-doga-bilimleri-ve-muhendisligi-maizeme-grubu-elektrik-maizeme-grubu | Başkan                 | s          |  |
|                                                                         |                        | _          |  |

- k. İngilizce çalışma grupları da mevcuttur. Yine aynı şekilde ekleme ve silme işlemi yapılacaktır.
- Aynı çalışma grubuna birden fazla ekleme yapmak istediğiniz de <u>HATA</u> alacaksınız.

| This personnel already        | r exists                                                               |       |        |                           |         |
|-------------------------------|------------------------------------------------------------------------|-------|--------|---------------------------|---------|
| Sayfa                         | Akademik Bilim Kurulu                                                  | Ŧ     |        |                           |         |
| Görev                         | Görev Seç                                                              | Ψ     |        |                           |         |
|                               | Kaydet                                                                 |       |        |                           |         |
|                               |                                                                        |       |        |                           |         |
|                               |                                                                        |       |        |                           |         |
| Görev-Sayfa                   |                                                                        |       |        |                           |         |
| play 10 * records             | per page                                                               |       |        |                           | Search: |
| Sayfa                         |                                                                        |       |        | <ul> <li>Görev</li> </ul> | İşler   |
| kademi <b>k-diger-</b> baglan | tilar-akademik-bilim-kurulu-yo                                         | netim |        | Yönetim Kurulu Başkanı    | SI      |
| bk-doga-bilimleri-ve-n        | bk-doga-bilimleri-ve-muhendisligi-malzeme-grubu-elektrik-malzeme-grubu |       | Başkan | SI                        |         |
| bk-doga-bilimleri-ve-n        | nuhendisligi-bilim-ve-yaradilis-                                       | grubu |        | Başkan                    | SI      |
|                               |                                                                        |       |        |                           |         |

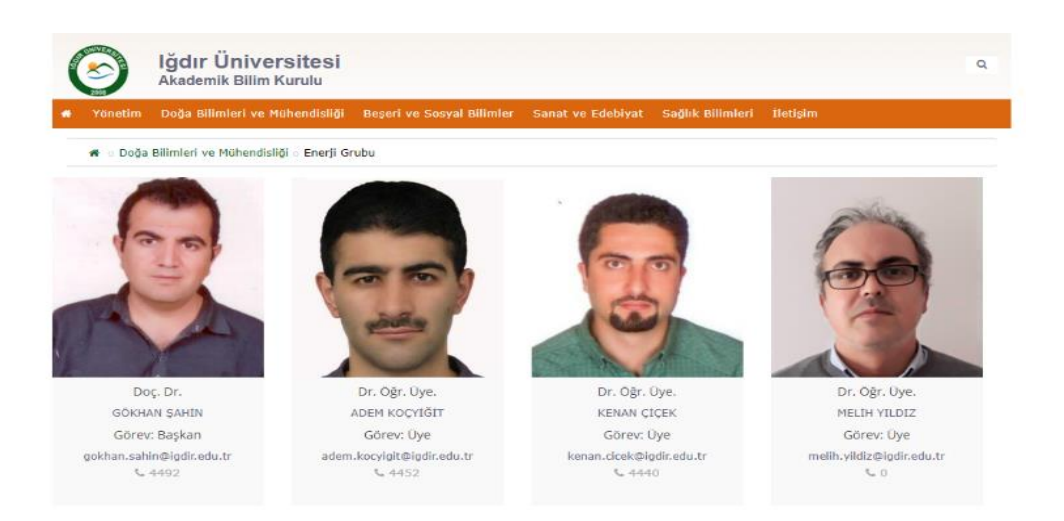